## 關閉 Android 手機或平板的專用位址

以下為操作說明:

步驟1:請「長按」TNSSH\_Flyer後,會跳出另一設定,點選「管理網路設定」 步驟2:點選「進階」,MAC 位址類型為「隨機化 MAC」,請「長按」後進入步驟3 步驟3:點選「手機 MAC」打勾後,MAC 位址類型為「手機 MAC」

【步驟1】

【步驟2】

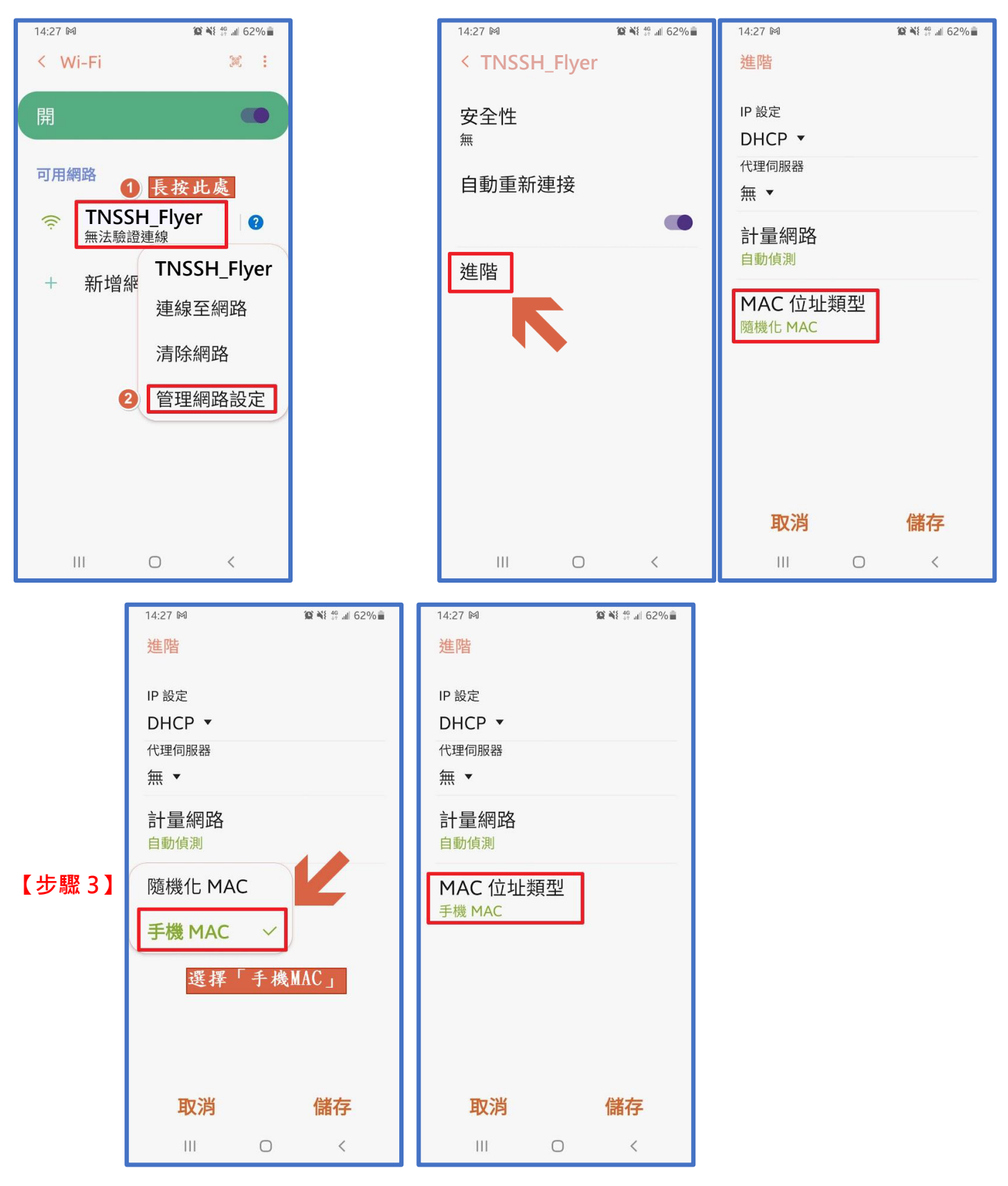